Automating the Creation of Complex PowerPoints Using Stored Process and the SAS Add-In for Microsoft Julie VanBuskirk, MPH Baylor Health Care System

## Abstract:

The creation of production reports for our organization has historically been a labor-intensive process. Each month our team produced around 650 SAS graphs and 30 tables which were then copied and pasted into 16 custom PowerPoint presentations, each between 20 and 30 pages. To reduce the number of manual steps, we converted to using stored processes and the SAS Add-In for Microsoft Office (AMO). This allowed us to simply refresh those 16 PowerPoint presentations by using AMO to run SAS stored processes. The stored processes generate the graphs and tables while AMO refreshes the document with updated graphs already sized and positioned on the slides just as we need them. With this new process we are realizing the dream of reducing the amount of time spent on a single monthly production process.

This paper will discuss the steps to creating a complex PowerPoint presentation that is simply refreshed rather than created new each month. I will discuss converting the original code to stored processes using Enterprise Guide, options and style statements that are required to continue to use a custom style sheet, and how to create the PowerPoint presentation with an assortment of output types including horizontal bar charts, control charts, and tables. I will also discuss some of the challenges and solutions specific to stored process and PowerPoint Add-In that we encountered during this conversion process.

### The Basic Stored Process

The first step to creating a refreshable PowerPoint is to start with working SAS code. To work through this process, I have created a simple piece of code that modifies a SAS help dataset for use in graphics code that creates a multi series run chart. This code has been provided in the appendix to allow you to work through the example. Start by placing that code in a program within Enterprise Guide.

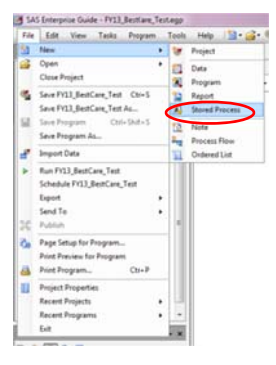

Select File -> New -> Stored process to create the stored process. This can also be done from the actual program in EG under the create button. However, creating a stored process directly from code creates a link between the program and stored process. Once those pieces are linked each time you make a change you will be prompted to select the server or local code and asked if changes should be copied from one to the other.

Now you will see the 'create stored process' interface. The first page allows you to define the name and location of your stored process as well as any description, keywords, or responsibilities that need to be associated with that code. I will rename my stored process to Test\_for\_SCSUG and leave the location as /My Folder. Then click Next.

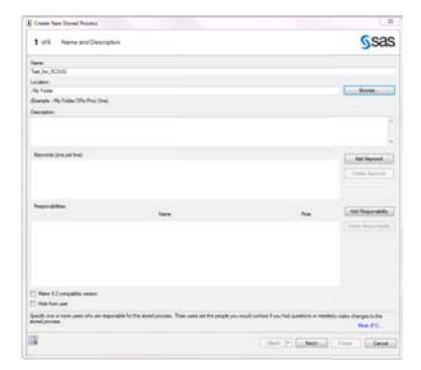

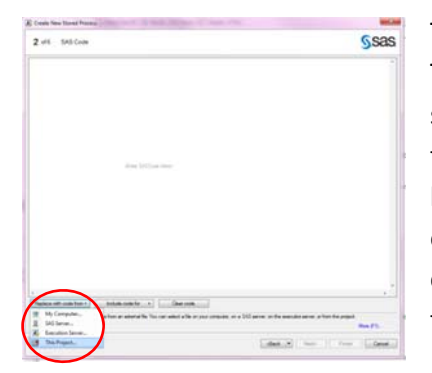

The second page opens a blank space for the SAS code to be placed. There are several choices to get your code into the stored process from simple copy/paste to using the stored process buttons. We will click the button 'replace with code from' and select 'this project'. This will bring up a selection box populated with all of the items that you have open within that EG project. Select the program containing the test code that you copied in and click Open. This automatically pulls all of that code into the stored process code space.

The next step is identifying the method of stored process storage and where to execute the stored process. The choice of server type is depends on a number of factors. The stored process server uses a shared server ID to run the stored processes and will allow for multiple users. This allows for faster run times, however since this ID is shared by all users security could be an issue. On the other hand, the workspace server uses the individual client identity which restricts access based on individual permissions. Choosing this option will reduce any potential security risks, but will increase the startup time since it opens a new server process. For this exercise, we will choose the stored process server only. The final selection

| Costs New Yorks Proved Proved                                                                                                    | a second of the second second se |
|----------------------------------------------------------------------------------------------------|----------------------------------------------------------------------------------------------------|
| 3 of Executive Options                                                                                                    | Ssas                                                                                                    |
|                                                                                                    |                                                                                                    |
| Apple disc server                                                                                                    |                                                                                                    |
| 5454e                                                                                                    |                                                                                                    |
| have tax                                                                                                    |                                                                                                    |
| Default server<br>Select the spheric also the ideal spherics is goody the server                                                                                                    |                                                                                                    |
| <ul> <li>Send prome server pris         Send process server pris         Send the spheric time device process are measured or fit uses using the everyon, to produce prediction device     </li> </ul> | ring solution                                                                                                    |
| <ul> <li>Sales has appendix and process reaction or under the deat stands.</li> </ul>                                                                                                    |                                                                                                    |
| Durin Link Kultur and annutur-                                                                                                    |                                                                                                    |
| Also assume or other application errors there works costs in relation                                                                                                    |                                                                                                    |
| <ul> <li>Also assister or aducted applicate arrively.</li> </ul>                                                                                                    |                                                                                                    |
| · The same side is national                                                                                                    |                                                                                                    |
| () They share using an applicate server.                                                                                                    |                                                                                                    |
| Same out apostor                                                                                                    |                                                                                                    |
| (** land a manders ***                                                                                                    | (1) North                                                                                                    |
| i burste                                                                                                    |                                                                                                    |
| belicingen.                                                                                                    |                                                                                                    |
| - Dimitraryle                                                                                                    |                                                                                                    |
| Read canadrine 22 lines 22 Fotoge                                                                                                    |                                                                                                    |
|                                                                                                    |                                                                                                    |
|                                                                                                    |                                                                                                    |
|                                                                                                    |                                                                                                    |
|                                                                                                    |                                                                                                    |
|                                                                                                    |                                                                                                    |
|                                                                                                    | No. FL.                                                                                                    |
|                                                                                                    | a w Name Court                                                                                                    |
|                                                                                                    | statute transmission and the statute of the statute of                                                                                                    |

is a location and means of execution for the stored process. Since this is a test process, I will select allow execution on selected application server only and store source code in metadata. Select store source code on application server and define a repository for that code if you would like to create a backup file containing the stored process code. Finally, leave both stream and package options checked and SAS will determine the best method to return results. Stream allows SAS to return the results as they are generated, while package tells SAS to wait until all results are complete before returning them.

| Coats New Yorked Property                        | and it says to be a first star and                                                                                                    |
|--------------------------------------------------|----------------------------------------------------------------------------------------------------|
| 6 of L Summery                                   | Sas                                                                                                    |
| rescriptive information                          |                                                                                                    |
| terre<br>Test_for_score                          |                                                                                                    |
| Jacobian<br>Jonar Feldersch/19727[]]/Ms Facilier |                                                                                                    |
| Description<br>None                              |                                                                                                    |
| Daga variate<br>3.8                              |                                                                                                    |
| heritähen<br>fas                                 |                                                                                                    |
| General TR.                                      |                                                                                                    |
| hangaralijis partnel<br>Narie                    |                                                                                                    |
| AX cude                                          |                                                                                                    |
| Segle 85 pererolet out oil not edit this line;   |                                                                                                    |
| Stand process registered by                      |                                                                                                    |
| Estergoise Suide Stored Fronze Housev 75-3       | and the second second sec |
|                                                  | C Drug by MA and A Comp down in                                                                                                    |
| Flue stored process when finished                |                                                                                                    |
|                                                  | No.75.                                                                                                    |
| 1                                                |                                                                                                    |

For this example we will skip pages 4 and 5 of the stored process wizard, there is no need for prompting or input data sources with this code. The final page provides a summary of the stored process you created; there is a check box to show the full SAS code for review. Click on the box to run stored process when finished and the finish to complete the process.

Once the stored process runs the following graph is created (your graph may appear differently if you have EG set up with a different default style). Now that I have working output I can work on updating the style to match our corporate image.

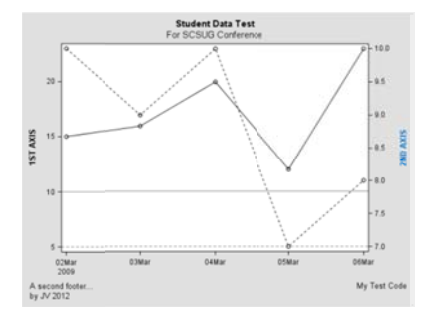

### Using a custom style with Stored process

The default style that stored process creates is functional, but not pretty. At our organization, we have developed a style template to create a unified style for all reports. To use this custom template with graphics code in a stored process several statements must be added.

Let's start with the %STPBEGIN and %STPEND macros. These are automatically added to your stored process by Enterprise Guide and sandwich your code unless you specifically call them within the code. The %STPBEGIN macro begins opens ODS for reporting and %STPEND closes it. These macros use a standard set of reserved macro variables to define the stored process options. To update options associated with the stored process, these reserved macro values have to be overwritten before ODS is initiated. Begin by wrapping the entire original code with the %STPBEGIN and %STPEND macro calls, next include the %GLOBAL statement at the top of the stored process with the reserved macro variables that need to be changed. Then a %LET statement must be used to reset the style name to the style, and a libname and ODS PATH statement must be used to provide direction to the location of the style sheet.

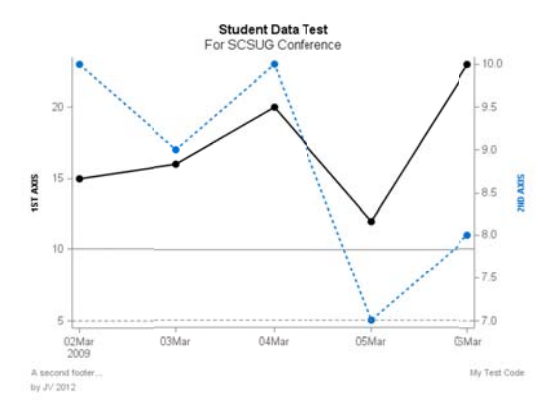

Now that the customized style is replacing the default the output is created based on my custom style definitions. This additional step creates a product that is more in line with our corporate style and will look great in our PowerPoint reports.

## **Creating the Customized PowerPoint**

Now that the stored process has been created to produce the desired output, we can begin creating a customized PowerPoint. To open new content into the PowerPoint, open the SAS tab on ribbon and click the reports button. This opens a navigation window which allows you to search through the SAS folders to the stored process of interest. Select the stored process and it opens into first open layout space in the PowerPoint. If there is no space on the current slide, the Add-In will automatically open the output to a new slide.

To place multiple pieces of output on a single slide, you can either select a slide layout that meets your needs through the home tab on the ribbon or you can copy and paste output onto the slide you want. If you copy and paste, make sure you paste using the 'keep destination theme' option. This will preserve the link between the piece of output and the SAS toolbar and ensure the output remains refreshable. Once the output has been positioned

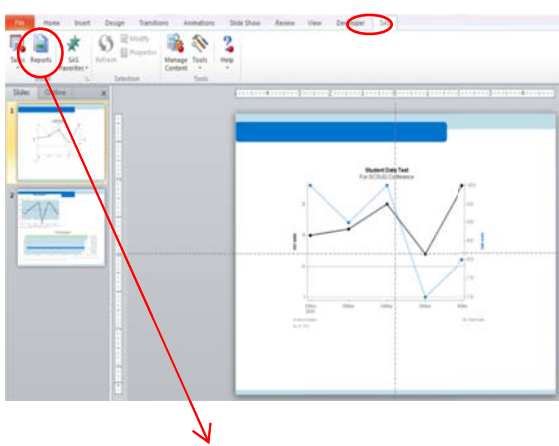

| Last in                                                                                                    | My Follow                                                                                                    |                                                                                                    | · X 0                                              |  |
|----------------------------------------------------------------------------------------------------|----------------------------------------------------------------------------------------------------|----------------------------------------------------------------------------------------------------|----------------------------------------------------|--|
| Althouse<br>Element<br>Design<br>Design<br>We Constant<br>We Constant<br>We Constant<br>We Constant<br>We Constant<br>We Constant<br>We Constant<br>Constant<br>Constant | <ol> <li>M. SP. ALL, M.</li> <li>M. SP. (KLS), M.</li> <li>M. SP. (KLS), K.</li> <li>M. SP. (Mark), K. SP. (Mark), K. SP. (Mark), K.</li> <li>M. SP. (Mark), K. SP. (Mark), K. SP. (Mark), K.</li> <li>M. SP. (Mark), K. SP. (Mark), K. SP. (Mark), SP. (Mark), K. SP. (Mark), K. SP. (Mar</li></ol> | etten<br>teas<br>Mac<br>Talais<br>Vatt<br>Jalijoet<br>Cattlan Casta<br>Mathematika<br>Status<br>Mathematika<br>Vi<br>Chasta<br>Ma<br>Mathematika<br>Mathematika<br>Mathemat | A hash frank for facility, Mare<br>Rowel, Ny, Jong |  |
|                                                                                                    | Fierane                                                                                                    | TAXES.                                                                                                    |                                                    |  |
|                                                                                                    | Star dates                                                                                                    | of the Local                                                                                                    |                                                    |  |

correctly it will keep that positioning for any future refreshes. Even if the original output had to be resized or pieces of output had to be deleted the SAS Add-In will respect those changes during later

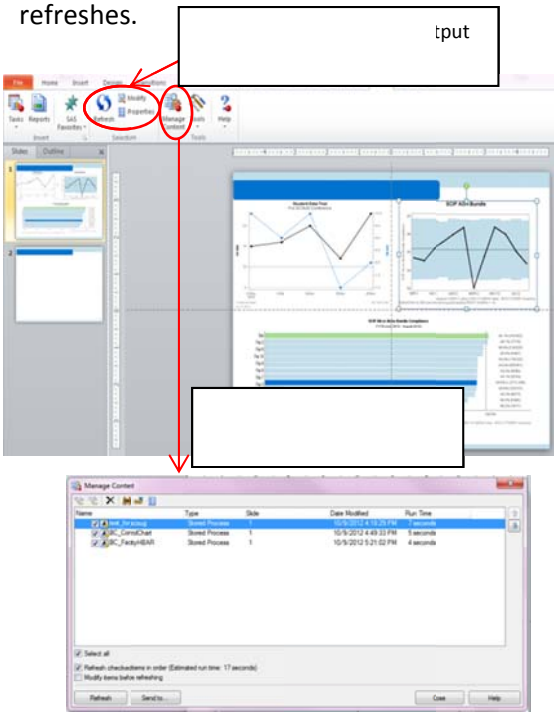

Updating the content for monthly production is now an easy process with the Add-In. There are several methods that you can use to refresh content. To update a single piece of output, click on the piece of interest, then select either refresh or modify on the SAS tab of the ribbon. Refresh will update the output as is with no prompt changes, modify will bring up the prompt screen and allow you to change the stored process prompts before running. Updating all content at once is also simple, select manage content and select all stored processes within the presentation and hit refresh.

### Adding customized tables to PowerPoint

The biggest challenge that we have faced in creating customized reports in PowerPoint has been finding a method to automate printing custom tables in our reports. All of our reporting tables look similar to the one on the right, good performance is not highlighted at all, moderate performance has a light background change, and poor performance has both a background color and cell borders to focus attention. Once the table code was converted into stored process we could begin testing it in PowerPoint. Table 2 is the result the first time the table was created using the SAS Add-In for PowerPoint, this image is created using the default PowerPoint style rather than the SAS style. To convert this back to the custom style, first select the table, then select properties from the SAS toolbar, go to the appearance tab and select 'always apply the SAS style to the results' and then select the custom style from the list.

|         | Measures                                | HOSP1 | HOSP2            | HOSP3            |
|---------|-----------------------------------------|-------|------------------|------------------|
| AMI AON | AMI All-or-None BundleCompliance<br>(%) | 96.5% | 90.9%<br>(20/22) | 98.0%<br>(50/51) |
| AMI-1   | Aspirin at Arrival                      | 99.5% | 95.2%<br>(20/21) | 100%<br>(51/51)  |
| AMI-2   | Aspirin Prescribed at Discharge         | 98.2% | 95.2%<br>(20/21) | 97.7%<br>(43/44) |

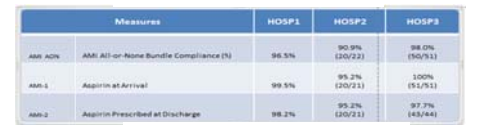

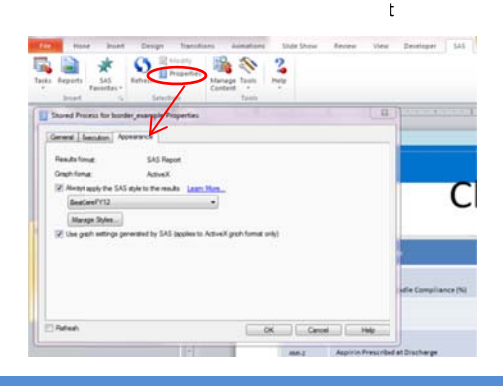

Now that the style properties are updated, refreshing will update the image to incorporate the changes. Table 3 is the updated image that uses the custom defined style options. However, there is still something missing from this image. Not only are the big red boxes gone, but all of the cell

|         | Measures                              | HOSP1 | HOSP2            | HOSP3            |
|---------|---------------------------------------|-------|------------------|------------------|
| AMI AON | AMI All-or-None Bundle Compliance (%) | 96.5% | 90.9%<br>(20/22) | 98.0%<br>(50/51) |
| AMI-1   | Aspirin at Arrival                    | 99.5% | 95.2%<br>(20/21) | 100%<br>(51/51)  |
| AMI-2   | Aspirin Prescribed at Discharge       | 98.2% | 95.2%<br>(20/21) | 97.7%<br>(43/44) |

this image. Not only are the big red boxes gone, but all of the cell borders are completely gone. For our reports, this is a big problem,

and currently there is no way around it in PowerPoint. The cell borders were turned off by default in the product, and tech support is currently working on a fix for this issue. (YAY!!!)

To circumvent this issue we tried several options, the first was to use in-line styles to add a red dot to those low performing facilities. Table 4 is the result of adding a red dot when the table is output to html, however when the same table is run using the listing destination it appears like Table 4a. Unfortunately for us, the default

| Student Grades | Alfred          | Alice          | Barbara        | Student<br>Grades | Alfred         | Alice          | Barbar         |
|----------------|-----------------|----------------|----------------|-------------------|----------------|----------------|----------------|
| Final Grade    | 49              | 87             | 49             | Final Grade       | 49             | 87             | 49             |
| Assignment 1   | •28<br>(5.6/20) | 98<br>(20/20)  | •56<br>(11/20) | Assignment 1      | 28<br>(5.6/20) | 98             | 56<br>(11/20)  |
| Assignment 2   | •58<br>(17/30)  | 76<br>(23/30)  | No<br>Work     | Assignment 2      | 58<br>(17/30)  | 76<br>(23/30)  | No<br>Work     |
| Assignment 3   | 62<br>(62/100)  | 86<br>(86/100) | 92<br>(92/100) | Assignment 3      | 62<br>(62/100) | 86<br>(86/100) | 92<br>(92/100) |
|                |                 |                | put.           |                   |                | Jtput          |                |

output destination for PowerPoint is SAS Report XML or .SRX which is very similar to listing output. So the easy method of updating traffic lighting failed, and we are very committed to staying far away from traditional traffic lighting.

So since this was a PowerPoint issue, the first thought was to open the output into Excel and then insert it as an object into PowerPoint. Table 5 represents the product from opening the output with the correct style into Excel. It is definitely the closest to

the original, however the big red box is not complete for any of the cells. The output destination for this stored process has been changed to HTML, but by default all SAS output is brought into the Add-In using the SAS report destination. To update this to HTML instead, on the SAS toolbar go to tools -> options -> results-> and update the format to HTML. This change requires a restart of Excel to take effect. Once that was done Table 5a was returned as output from the stored process. This output was the closest that we could get to the original. The final problem is the PROC REPORT border

|         | Measures                                 | HOSP1  | HOSP2             | HOSP3             |
|---------|------------------------------------------|--------|-------------------|-------------------|
| AMI AON | AMI All-or-None Bundle Compliance<br>(%) | 96.50% | 90.90%<br>(20/22) | 98.00%<br>(50/51) |
| AMI-1   | Aspirin at Arrival                       | 99.50% | 95.20%<br>(20/21) | 100%<br>(51/51)   |
| AMI-2   | Aspirin Prescribed at Discharge          | 98.20% | 95.20%<br>(20/21) | 97.70%<br>(43/44) |

|         | Measures                              | HOSP1  | HOSP2            | HOSP3            |  |
|---------|---------------------------------------|--------|------------------|------------------|--|
| AMI AON | AMI All-or-Nine Bundle Compliance (%) | 96.50% | 90.9%<br>(20/22) | 98.0%<br>(50/51) |  |
| AMI-1   | Aspirin at Arrival                    | 99.50% | 95.2%<br>(20/21) | 100%<br>(51/51)  |  |
| AMI-2   | Aspirin Prescribed at Discharge       | 98.20% | 95.2%<br>(20/21) | 97.7%<br>(43/44) |  |

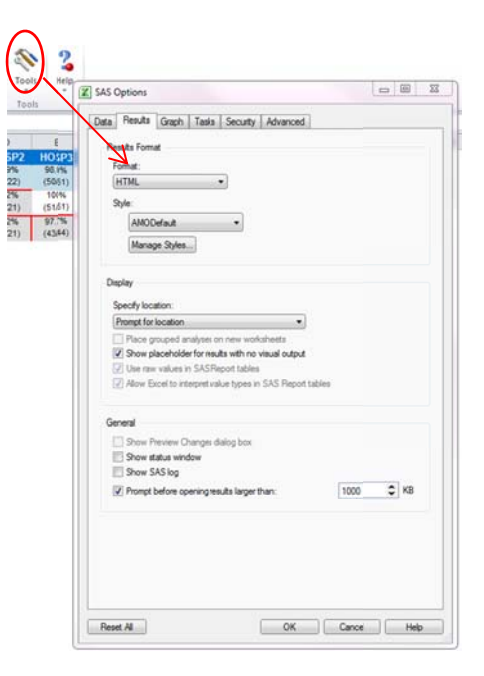

overwriting the outer cell borders. Currently we have no fix for this since the outer border has been turned off for PROC REPORT output. With no fix, this goes on the long term list and until the SAS fix comes out we continue to manually insert tables into all reports.

# **References:**

Watts, Perry. Derby, Nate. Stakana Analytics, Elkins Park, PA; Using SAS GTL to Visualize Your Data When There is Too Much of it to Visualize; SAS Global Forum 2012 (<u>Paper 262-2012</u>).

SAS Institute Inc. 2009. SAS® 9.2 Stored Processes: Developer's Guide. Cary, NC: SAS Institute Inc.

SAS Institute Inc. 2012. *Creating Business Intelligence for your Organization 1: Essentials Course Notes*. Cary, NC: SAS Institute Inc.

Cynthia L. Zender. SAS Institute Inc., Cary, NC; ODS Options and SAS Stored Processes; SAS Global Forum 2007. (Paper 021-2007)

#### Appendix 1: Template Code

```
libname b_style "path";
ods path(prepend) b_style.bhcs_styles(update);
```

#### proc template;

```
define style styles.Baylor_core;
parent= styles.Journal;
class fonts/
      'TitleFont' = ("Arial", 12pt, Bold)
                  /*Titles from Title Statements*/
      'TitleFont2' = ("Arial", 10pt) /*Procedure Titles*/
      'StrongFont' = ("Arial", 12pt, Bold) /*page numbers*/
      'EmphasisFont' = ("Arial", 10pt, Italic)
            /*Titles for table of contents/table of pages, emphasized
            header/footer*/
      'headingfont' = ("Arial", 10pt, bold)
            /*table column and row headings and footers, by group
            headings*/
      'headingemphasisfont' = ("Arial", 12pt, bold)
      'docfont' = ("Arial", 8pt) /*data in table cells*/
      'footnotefont' = ("Arial", 10pt)
            /*footnotes generated with footnote statement*/
      'FixedFont'=("<monospace>, Courier",2)
            /*Fonts for processes that require a fixed space font*/
      'BatchFixedFont'=("SAS Monospace,
                  <monospace>, Courier, monospace",2)
      'FixedHeadingFont'=("<monospace>, Courier, monospace",2)
      'FixedStrongFont'=(
            "<monospace>, Courier, monospace",2,bold)
      'FixedEmphasisFont'=(
            "<monospace>, Courier, monospace",2,italic)
      ;
style systemfooter from TitlesandFooters /
   font = Fonts('footnotefont')
   textalign=left /*Left Justify all footnotes*/
   color= grey /*Footnote color*/
       ;
style GraphFonts /
      'GraphTitleFont'=("Arial", 12pt, bold)
      'GraphTitle1Font'=("Arial",10pt)
      'GraphLabelFont'=("Arial",12pt)
      'GraphLabel2Font'=("Arial",12pt)
      'Graphfootnotefont' = ("Arial", 8pt, extra_light)
      'GraphValueFont'=("Arial",10pt)
      'GraphDataFont'=("Arial ",8pt)
      'GraphUnicodeFont'=("Arial", 8pt)
      'GraphAnnoFont'=("Arial",10pt);
style colors/
      'fg' = black
      'fg2' = blue
      'fgA1' = cx000000
```

```
'bgA1' = cxF0F0F0
      'bg2' = black
      'fg3' = black
      'bg3' = white
      'fq4' = black
      bg4' = black
      bq5' = black
      'link1' = black
      'link2' = blue
      'titlefg' = _undef_
      'contentfg' = white
      'contentbg' = white
      'docbg' = white
style GraphColors /
      'gablock' = cxE0E0E0
      'gblock' = cxF2F2F2
      'gcclipping' = cx000000
      'gclipping' = cxD2D2D2
      'gcstars' = cx000000
      'gstars' = cxD2D2D2
      'gcruntest' = cxA3A3A3
      'gruntest' = cxDDDDDD
      'gccontrollim' = CXc2deea
            /*shewhart control limits background*/
      'gcontrollim' = CXc2deea
            /*shewhart control limits background*/
      'qcerror' = cx000000
      'gerror' = cxA0A0A0
      'gcpredictlim' = cx000000
      'gpredictlim' = cxC8C8C8
      'gcpredict' = cx000000
      'gpredict' = cx000000
      'gcconfidence2' = cx000000
      'gcconfidence' = cx000000
      'gconfidence2' = cxA8A8A8
      'gconfidence' = cxC8C8C8
      'gcfit2' = cx000000
      'gcfit' = cx000000
      'gfit2' = cx000000
      'qfit' = cx000000
      'gcmiss' = cx000000
      'gcoutlier' = cx000000
      'goutlier' = cxA0A0A0
      'gcdata' = cx000000
      'gdata' = cxD2D2D2
      'ginsetheader' = colors('docbg')
      'ginset' = cxFFFFFF
      'greferencelines' = gray
      'gheader' = colors('docbg')
      'gramp3cend' = red /*used by ThreeColorRamp*/
      'gramp3cneutral' = big /*used by ThreeColorRamp*/
      'gramp3cstart' = big /*used by ThreeColorRamp*/
      'gramp2cend' = cxF0F0F0 /*used by TwoColorRamp*/
      'gramp2cstart' = cx5F5F5F /*used by TwoColorRamp*/
      'gconramp3cend' = red /*used by ThreeColorAltRamp*/
```

```
'gconramp3cneutral' = lightskyblue
                  /*used by ThreeColorAltRamp*/
      'gconramp3cstart' = lightskyblue
                  /*used by ThreeColorAltRamp*/
      'gconramp2cend' = cx5F5F5F /*used by TwoColorAltRamp*/
      'gconramp2cstart' = cxF0F0F0 /*Used by TwoColorAltRamp*/
      'qtext' = cx000000
      'glabel' = cx000000
      'gborderlines' = black
      'goutlines' = black
      'gmiss' = black
      'ggrid' = cxECECEC
      'gaxis' = gray /*control x,y axis color*/
      'gshadow' = cx000000
      'glegend' = cxFFFFFF
      'gfloor' = white
      'gwalls' = white
            /*top and bottom lines surrounding the control chart limits
            in shewhart*/
      'gcdata12' = cx000000
      'qcdata11' = cx000000
      'gcdata10' = cx000000
      'gcdata9' = cx000000
      'gcdata8' = cx000000
      'gcdata7' = cx000000
      'gcdata6' = cx000000
      'qcdata5' = cx000000
      'gcdata4' = cx000000
      'gcdata3' = cx000000
      'gcdata2' = cx000000
      'gcdatal' = cx000000
      'gdata1' = cxc2deea /* Facility Data*/
      'gdata2' = CX0073CF /* System Data*/
      'qdata3' = CXA9DC92 /* Green*/
      'gdata4' = Black /*Black Line color*/
      'gdata5' = CXffb652 /*Orange support color*/
      'gdata6' = cx9cdcd9 /*Teal support color*/
      'gdata7' = cx00a9e0 /*Bright blue support color*/
      'gdata8' = purple /*playing with extra colors*/
      'gdata9' = maroon /*playing with extra colors*/
      'gdata10' = white /*playing with extra colors*/
      'gdata11' = CXe1e1e1
      'gdata12' = CX080808
Class output/ /*for BCFY12 Production*/
      rules=all /*All border lines for table*/
      FRAme=box /*Table Border*/
      bordercolor=gainsboro /*Border Color - light grey*/
      cellspacing= 2 /*No spacing between cells*/
class header/ /*Table headers*/
      backgroundcolor=CX0073CF /*Baylor Blue heading*/
      foreground=white /*Heading text color*/
      bordercolor=CX0073CF /*Baylor Blue outline*/
      font= ('Arial', 12pt, bold)
```

```
class rowheader/
     backgroundcolor = CX0073CF;
replace GraphReference / /*Graph reference line*/
            linethickness = 1px
            linestyle = 1
            contrastcolor = GraphColors('greferencelines')
class GraphTitleText /
            /*changes the size and color of the graph title*/
      font=GraphFonts('GraphTitleFont')
      color= black
class GraphFootnoteText /
                  /*changes the size and color of the graph footnote*/
      font= ('Arial', 8pt)
      color=gray
      textalign=left
class graphlabeltext / /*changes the font and size of the axis labels*/
      font=('Arial', 10pt)
class graphvaluetext /
            /*changes the color and font of data values on the axis*/
      font=('Arial', 10pt)
      color= dargr /*changes the color of all axis values*/;
class graphbackground /
     backgroundcolor= colors ('docbg')
      color=colors('docbg')/*outside of graph area (behind x&y
                        values)background color*/;
class GraphWalls /
      linethickness = 1px
      linestyle = 1
      frameborder = off
      contrastcolor = GraphColors('gaxis')
     backgroundcolor = GraphColors('gwalls')
      color = GraphColors('gwalls');
class GraphDataDefault //*controls the marker appearance, must be
                   within the template (markerattrs)*/
     markersize = 9px
     markersymbol = "circlefilled" /*Line marker style*/
      linethickness = 2 /*controls line thickness*/
      linestyle = 1 /*controls pattern of line*/
      contrastcolor = GraphColors('gdata2')
                        /*control marker&line color*/;
class GraphData1 /
     markersize = 9px
     markersymbol = "diamondfilled" /*Line marker style*/
      linethickness = 2 /*controls line thickness*/
      linestyle = 1 /*controls pattern of line*/
      contrastcolor = GraphColors('qdata4')
                  /*control marker&line color*/
```

```
color = GraphColors('gdata4');
class GraphAxisLines /
    tickdisplay = "outside" /*tickmarks outside of graph area*/
    linethickness = 1px
    contrastcolor = GraphColors('gaxis'); /*controls axis colors -
    x&y only*/;
class Graphborderlines/
    contrastcolor=graphcolors('gdata10');
end;
run;
```

```
Appendix 2: Stored Process Code
```

```
%Global _odsstyle _odsoptions ;
*Process Body;
/*Find the style sheet*/
%Let odsstyle = Baylor core;
libname b_style "path";
ods path(prepend) b_style.bhcs_styles(update);
/*CREATE DATA WITH A REP_PERIOD_DATE, 2 METRICS FOR REPORTING, AND
METRIC CODE*/
Proc sql;
      create table scsug_test
      as select
      count as metric_value,
      day as rep_period_date,
      case
            when process = 'Process A' THEN metric_value
            else .
            end as Metric_1,
      case
            when process = 'Process B' THEN metric_value
            else .
            end as Metric 2,
      10 as ref1,
      5 as ref2
from sashelp.failure;
quit;
proc sort data= scsug_test;
      by rep_period_date descending metric_1 metric_2;
      run;
Data scsug_test2;
      set scsug_test;
      by rep_period_Date descending metric_1 metric_2;
      if first.rep_period_date = 1 or last.rep_period_date = 1;
     run;
proc template;
      define statgraph b_style.baylor_RUNCHART ;
```

dynamic title1 title2 foot1 foot2 foot3 \_YAXIS \_yaxis2 xvalue

```
yvalue x2value y2value y_label x_label;
      begingraph /border=false;
      entrytitle title1 /textattrs= Graphtitletext(weight = bold);
      entrytitle title2 /textattrs= Graphtitletext(weight=normal);
      entryfootnote halign= right foot1 halign=left foot2 /
                        textattrs=graphfootnotetext;
      entryfootnote halign= left foot3 / textattrs=graphfootnotetext;
      layout overlay /
                  yaxisopts = (label = _YAXIS
                        display=(ticks tickvalues label line)
                        labelattrs = graphfootnotetext(color= black weight=
                        bold))
                  xaxisopts= (display =( ticks tickvalues line))
                  y2axisopts = (label = _yaxis2
                        display=(ticks tickvalues line label)
                        labelattrs = graphfootnotetext(color = cx0073cf
                        weight=bold));
                  seriesplot x= x2value y= y2value /
                        primary=true
                        connectorder=xvalues
                        display=all
                        yaxis=y2
                        lineattrs= GraphDataDefault (pattern=shortdash)
                        markerattrs= GraphDataDefault ;
                  seriesplot x= xvalue y=yvalue /
                        primary=false
                        connectorder=xvalues
                        display=all
                        yaxis=y
                        lineattrs= GraphDataDefault (color=black )
                        markerattrs=GraphDataDefault(color=black);
                  endlayout;
            endgraph;
            end;
run;
proc sgrender data=scsug_test2 template= b_style.BCARE_RUNCHART_test;
      dynamic
            title1 = "Student Data Test"
            title2 = "For SCSUG Conference"
            foot1 = "My Test Code"
            foot2 = "A second footer..."
            foot3 = "by JV 2012"
            _Yaxis = "Axis 1 Label"
            _yaxis2 = "Axis 2 Label"
            xvalue = 'REP_period_date' yvalue = 'metric_1'
            X2value = 'REP_period_date' y2value = 'metric_2';
     run;
```